# How to Upload Immunizations from the Hamline University Student Portal:

Log into the Hamline Portal at Hamline Counseling and Health Services Portal

From the home screen, click "View My Immunization Requirements"

| Hamline Counseling & Health Services Patient Portal |                                                                                               |                                  |
|-----------------------------------------------------|-----------------------------------------------------------------------------------------------|----------------------------------|
| Home Profile                                        | Home for<br>You last logged in: 4/8/2024 12:48 PM (+ Log Out                                  |                                  |
| Immunizations Requirements & Forms Not Satisfied    | Check in or Schedule an Anonistment                                                           |                                  |
| Health History                                      |                                                                                               |                                  |
| Appointments                                        | Send or Read a Secure Message                                                                 |                                  |
| Consent Forms 2 to Sign                             | View My Immunization Requirements                                                             |                                  |
| Referrals                                           | Edit My Profile                                                                               |                                  |
| Handouts                                            |                                                                                               |                                  |
| Messages                                            | Welcome to the Hamline Counseling & Health Portal.                                            |                                  |
| Letters                                             |                                                                                               |                                  |
| Optional Forms                                      | Using the links at the left you can:                                                          |                                  |
| Insurance Card                                      | Update your profile information (i.e. preferred name, pronouns, etc.)                         |                                  |
| Survey Forms                                        | Receive test results and exchange secure messages with organization staff                     |                                  |
| Fè Log Out                                          | Complete surveys                                                                              |                                  |
|                                                     | Review, update and print immunization records                                                 |                                  |
|                                                     | If you have any questions, please call Hamiline Counselino & Health Services at 651-523-2204. |                                  |
|                                                     | Version: 12 11 72401                                                                          |                                  |
|                                                     | [                                                                                             |                                  |
|                                                     | Powered by Point and Click Solutions © 2024                                                   | inguage: English (United States) |

## Once on the Immunization Requirements & Forms page, click "Update" for \*\*Immunizations Records:

| Hamline Counseling & Health Services Patient Portal                                  |                                                                                                    |                |                             |                    |
|--------------------------------------------------------------------------------------|----------------------------------------------------------------------------------------------------|----------------|-----------------------------|--------------------|
| Home<br>Profile<br>Immunizations Requirements & Forms Not Sublided<br>Health History | Immunizations Requiremen<br>Add the dates for MMR (Measles, Mumps, Rubella) and Tetanus Vacc<br>Overall Clearance Status: () Not Satisfied<br>Items required for clearance: | nts & Forms fo | on records (documentation). |                    |
| Appointments                                                                         | Clearance                                                                                                    |                | Status                      | Details            |
| Consent Forms 2 to Sign                                                              | **Immunization Records                                                                                                    | Update         | Not Compliant               | No Data            |
| Referrals                                                                            | "Measles                                                                                                    | Update         | Not Compliant               | No Data            |
| Handouts                                                                             | *Mumps                                                                                                    | Update         | 3 Not Compliant             | No Data            |
| Letters                                                                              | *Rubella                                                                                                    | Update         | Not Compliant               | No Data            |
| Optional Forms                                                                       | *Tetanus-Diphtheria /Tdap                                                                                                    | Update         | 3 Not Compliant             | No Data            |
| Insurance Card                                                                       | Additional items NOT required for clearan                                                                                                    | nce:           |                             |                    |
|                                                                                      | Clearance                                                                                                    |                | Status                      | Details            |
| 🕞 Log Out                                                                            | *COVID Vaccines                                                                                                    | Update         | 3 Not Compliant             | No Data            |
|                                                                                      | COUNSELING - REQUIRED FOR COUNSELING<br>APPOINTMENTS - Informed Consent for In<br>Person and Telehealth Counseling                                                          | 6              | Compliant                   | Satisfied <b>3</b> |
|                                                                                      | Health History                                                                                                    | Update         | Compliant                   | Satisfied ()       |
|                                                                                      | MEDICAL - REQUIRED FOR MEDICAL<br>APPOINTMENTS - Hamiline Health Services<br>Consent for Treatment                                                                          | 6              | Compliant                   | Satisfied 0        |

In the "Immunization Record" box, click "Upload" to upload a copy of your immunization records. Once successfully uploaded, click "Save"

- Make sure your name and date of birth are part of the permanent record you are uploading and visible in the upload
- If you have a paper copy, you can do this step on your phone and take a picture from your phone.
- Do **NOT** submit a screenshot of your records from an online medical records system (ex: MyChart) because your name and birth date are not visible on the screenshot.
  - If you have the option to "Print" from from the electronic health record, you can print it if it has your name and date of birth and then upload this copy.

| Immunization Record                               |                                                              | × |
|---------------------------------------------------|--------------------------------------------------------------|---|
| Immunization Record Upload Needed                 |                                                              |   |
| Please use the upload button to submit your form. | Upload Received 12/5/2023 10:02 AM<br>Show Uploaded Document |   |
| Status: Upload Required                           |                                                              |   |
| Additional Uplo ds                                |                                                              |   |
| Acknowledged (Acknowledged)                       | ۸.                                                           |   |
|                                                   | Y                                                            |   |
|                                                   | Cancel                                                       | e |

Once immunization records have been uploaded, immunization dates need to be entered:

- Measles, Mumps, and Rubella or MMR vaccine is a 2 dose series
  - This needs to be 2 dates, usually given at age 1 and a second dose at age 5.
    - (This is not valid if given before 12 months of age)
  - Vaccine doses have to be separated by at least 28 days.
- Tetanus or Tdap (preferred):
  - This needs to be given within the last 10 years
    - If the last dose was given over 10 years ago, an updated dose will need to be done before submitting immunizations.

To enter dates for Measles, Mumps, and Rubella vaccines, click "Update" next to "\*Measles".

Hamline Counseling & Health Services Patient Portal

| Home                                             |                                                                                                    |                                                                                                    |                 |                  |  |  |
|--------------------------------------------------|----------------------------------------------------------------------------------------------------|----------------------------------------------------------------------------------------------------|-----------------|------------------|--|--|
| Profile                                          | Immunizations Requireme                                                                                            | nts & Forms fo                                                                                                    | or S            |                  |  |  |
| Immunizations Requirements & Forms Not Satisfied | Add the dates for MMR (Measles, Mumps, Rubella) and Tetanus Va                                                     | Add the dates for MMR (Measles, Mumps, Rubella) and Tetanus Vaccines. Then, upload your immunization records (documentation).<br>Overall Clearance Status: 🐼 Not Satisfied |                 |                  |  |  |
| Health History                                   |                                                                                                    |                                                                                                    |                 |                  |  |  |
| Appointments                                     | Items required for clearance:                                                                                      |                                                                                                    |                 |                  |  |  |
| Consent Forms 2 to Sign                          | Clearance                                                                                                    |                                                                                                    | Status          | Details          |  |  |
| Referrals                                        | **Immunization Records                                                                                             | Update                                                                                                    | Not Compliant   | No Data          |  |  |
| Handouts                                         | *Measles                                                                                                    | Update                                                                                                    | 8 Not Compliant | No Data 0        |  |  |
| Messages                                         | "Mumps                                                                                                    | Update                                                                                                    | Not Compliant   | No Data ()       |  |  |
| Letters<br>Optional Forms                        | *Rubella                                                                                                    | Update                                                                                                    | 8 Not Compliant | No Data <b>0</b> |  |  |
| Insurance Card                                   | *Tetanus-Diphtheria /Tdap                                                                                          | Update                                                                                                    | 8 Not Compliant | No Data          |  |  |
| Survey Forms                                     | Additional items NOT required for cleara                                                                           | ance:                                                                                                    |                 |                  |  |  |
| I Log Out                                        | Clearance                                                                                                    |                                                                                                    | Status          | Details          |  |  |
|                                                  | *COVID Vaccines                                                                                                    | Update                                                                                                    | 3 Not Compliant | No Data          |  |  |
|                                                  | COUNSELING - REQUIRED FOR COUNSELING<br>APPOINTMENTS - Informed Consent for In<br>Person and Telehealth Counseling | 6                                                                                                    | Compliant       | Satisfied 0      |  |  |
|                                                  | Health History                                                                                                    | Update                                                                                                    | 2 Compliant     | Satisfied 0      |  |  |
|                                                  | MEDICAL - REQUIRED FOR MEDICAL<br>APPOINTMENTS - Hamline Health Services                                           | 6                                                                                                    | Compliant       | Satisfied 6      |  |  |

#### A pop-up window for "Measles (rubeola)" will open

| Measles (rubeola)                                              |                                                  |                                             |
|----------------------------------------------------------------|--------------------------------------------------|---------------------------------------------|
| ,                                                              |                                                  |                                             |
| This compliance can be satisfied by 2 common vaccine for this. | Measles containing immunizations OR a positive N | leasles Antibody IgG Titer. MMR is the most |
| Vaccine History                                                |                                                  |                                             |
| Add Immunization                                               |                                                  |                                             |
| No history to display                                          |                                                  |                                             |
| Test Results                                                   |                                                  |                                             |
| Add Test Result                                                |                                                  |                                             |
| Date                                                           | Result                                           |                                             |
| No history to display                                          |                                                  |                                             |
|                                                                |                                                  |                                             |
|                                                                |                                                  | Cancel Done                                 |
| COVID Vaccines                                                 | Update                                           | 8 Not Compliant                             |

If there is a Measles, MMR, or MMRV vaccination, click "Add Immunizations"

- Enter the date of the vaccine (This will have to be done individually for both dates)
  - MMR = Measles-Mumps-Rubella
  - MMRV = Measles-Mumps-Rubella- Varicella
    - If entering MMR or MMRV dates, the dates do not need to be re-entered for Mumps and Rubella.

If a titer (blood) lab test was done to prove immunity, click "Add Test Result"

- Enter the date of the lab draw, what lab was drawn, and if the test was positive or negative
  - This will need to be done for Measles, Mumps, and Rubella separately.
  - If any of the titer results are negative, an updated vaccine will be needed

### Click "Save" and "Done"

| Date                                                                               | Immunization                               |            |
|------------------------------------------------------------------------------------|--------------------------------------------|------------|
| MM/DD/YYYY                                                                         | Select one V                               |            |
|                                                                                    | Select one<br>Measles-Mumps-Rubella        |            |
|                                                                                    | Measles & Rubella                          |            |
|                                                                                    | Measles<br>Measles-Mumps-Rubella-Varicella | Save Cance |
|                                                                                    |                                            |            |
|                                                                                    |                                            |            |
| Date                                                                               |                                            |            |
| Date                                                                               |                                            |            |
| Date<br>No history to display                                                      |                                            |            |
| Date<br>No history to display                                                      |                                            |            |
| Date No history to display Test Results                                            |                                            |            |
| Date No history to display Test Results                                            |                                            |            |
| Date<br>No history to display<br>Test Results<br>Add Test Result                   |                                            |            |
| Date No history to display Test Results Add Test Result Date                       | Result                                     |            |
| Date No history to display Test Results Add Test Result Date                       | Result                                     |            |
| Date No history to display Test Results Add Test Result Date No history to display | Result                                     |            |
| Date No history to display Test Results Add Test Result Date No history to display | Result                                     |            |

Once back at the "Immunization Requirements & Forms" page, click "Update" next to "\*Tetanus-Diphtheria/Tdap"

| Hamline Counseling & Health Services Patient Portal                                                          |                                                                                                    |                   |                                 |                                                   |
|----------------------------------------------------------------------------------------------------|----------------------------------------------------------------------------------------------------|-------------------|---------------------------------|---------------------------------------------------|
| Home<br>Profile                                                                                              | ✓ Success<br>Your immunization changes have been saved successful                                                                                                    | ly.               |                                 |                                                   |
| Immunizations Requirements & Forms Not Saturied<br>Health History<br>Appointments<br>Consent Forms 2 to Sign | Immunizations Requirements & Forms for S<br>Add the dates for MMR (Measles, Mumps, Rubella) and Tetanus Vaccines. Then, upload your immunization records (documentation).<br>Overall Clearance Status: 🗞 Not Satisfied |                   |                                 |                                                   |
| Referrals<br>Handouts                                                                                        | Items required for clearance:                                                                                                    |                   | Status                          | Details                                           |
| Messages<br>Letters<br>Optional Forms                                                                        | **Immunization Records *Measies                                                                                                    | Update            | Not Compliant     Not Compliant | No Data 🖲<br>Awaiting Review                      |
| Insurance Card<br>Survey Forms                                                                               | *Mumps *Rubella                                                                                                    | Update            | Not Compliant     Not Compliant | Awaiting Review <b>6</b> Awaiting Review <b>6</b> |
| G+ Log Out                                                                                                   | *Tetanus-Diphtheria /Tdap<br>Additional items NOT required for o                                                                                                    | Update Clearance: | Not Compliant                   | No Data                                           |
|                                                                                                    | Clearance *COVID Vaccines                                                                                                    | Update            | Status<br>Not Compliant         | Details<br>No Data 🔁                              |

A pop-up window for "Tetanus/ Diphtheria/ Pertussis" will open. Click "Add Immunization"

| Tetanus / Diphtheria / Pertuss                             | is             |                       |               |        |      |      |
|------------------------------------------------------------|----------------|-----------------------|---------------|--------|------|------|
| This compliance can be satisfied by one Tdap or one Tetanu | us (Td) immuni | ization within the la | ist 10 years. |        |      |      |
| Vaccine History                                            |                |                       |               |        |      | er   |
| Add Immunization Date No history to display                |                |                       |               |        |      |      |
|                                                            |                |                       |               |        |      | Deta |
|                                                            |                |                       |               | Cancel | Done | No E |
| *Measles                                                   | Update         | 8                     | Not Compliant |        |      | Awa  |
| *Mumps                                                     | Update         | 0                     | Not Compliant |        |      | Awa  |
| *Rubella                                                   | Update         | 0                     | Not Compliant |        |      | Awa  |
| *Tetanus-Diphtheria /Tdap                                  | Update         | 0                     | Not Compliant |        |      | No E |
| Additional items NOT required for clear                    | ance:          |                       |               |        |      |      |

From here enter the most recent Tdap or Td vaccine (needs to be done within the last 10 years)

• If the vaccine date is more than 10 years old, an updated dose will be needed before submitting the vaccine date.

| Add Immunization      |                                  |   |               |        | ×      |
|-----------------------|----------------------------------|---|---------------|--------|--------|
| Date                  | Immunization                     |   |               |        |        |
| MM/DD/YYYY            | Select one                       | ~ |               |        |        |
|                       | Select one<br>Tdap               |   |               |        |        |
|                       | Td adult-unspecified formulation |   |               | Save   | Cancel |
| No history to display |                                  |   |               |        |        |
|                       |                                  |   |               |        |        |
|                       |                                  |   |               | Cancel | Done   |
| Measles               | Update                           | 8 | Not Compliant |        |        |
|                       |                                  |   |               |        |        |
|                       |                                  |   |               |        |        |
|                       |                                  |   |               |        |        |
|                       |                                  |   |               |        |        |

Once date has been entered, click "Save" and "Done"

If you have received COVID vaccines, please enter the date of the most recent doses given. Hamline University strongly recommends staying up to date with COVID vaccines, but does not require the vaccination for admission.

| Immunizations Require                                                                              | ments & For                     | ms for S                                 |           |
|----------------------------------------------------------------------------------------------------|---------------------------------|------------------------------------------|-----------|
| Add the dates for MMR (Measles, Mumps, Rubella) and Teta Overall Clearance Status: 😵 Not Satisfied | anus Vaccines. Then, upload you | Ir immunization records (documentation). |           |
| Items required for clearance:                                                                      |                                 |                                          |           |
| Clearance                                                                                          |                                 | Status                                   | Details   |
| **Immunization Records                                                                             | Update                          | Not Compliant                            | No Data 🚯 |
| *Measles                                                                                           | Update                          | Not Compliant                            | No Data   |
| *Mumps                                                                                             | Update                          | Not Compliant                            | No Data 🚯 |
| *Rubella                                                                                           | Update                          | Not Compliant                            | No Data 🚯 |
| *Tetanus-Diphtheria /Tdap                                                                          | Update                          | Not Compliant                            | No Data 🕄 |
| Additional items NOT required for c                                                                | learance:                       |                                          |           |
| Clearance                                                                                          |                                 | Status                                   | Details   |
| *COVID Vaccines                                                                                    | Update                          | Not Compliant                            | No Data 🔁 |
|                                                                                                    |                                 |                                          |           |

#### . ..... 2

#### Please allow 7 days for immunizations to be reviewed.

Check back at that time to see if the immunization requirement is "Satisfied" or if there is a message in your portal.

- If information/vaccines are missing or out of date, contact will be made through the portal messages.
  - Click on "Messages" on the left side menu or "Send or Read a Secure Message" on the right side of the screen to view messages.

| amline Counseling & Health Services Patient Portal |                                                                                      |
|----------------------------------------------------|--------------------------------------------------------------------------------------|
| Home                                               | me for S                                                                             |
| Profile You las                                    | st logged in: 4/8/2024 12:48 PM 😁 Log Out                                            |
| Immunizations Requirements & Forms Not Satisfied   |                                                                                      |
| Health History                                     | Check in or Schedule an Appointment                                                  |
| Appointments                                       | Send or Read a Secure Message                                                        |
| Consent Forms 2 to Sign                            | View My Immunization Requirements (Not Satisfied)                                    |
| Referrals                                          | Edit My Profile                                                                      |
| Handouts                                           |                                                                                      |
| Messages Welc                                      | ome to the Hamline Counseling & Health Portal.                                       |
| Letters                                            |                                                                                      |
| Optional Forms Using                               | the links at the left you can:                                                       |
| Insurance Card •                                   | Update your profile information (i.e. preferred name, pronouns, etc.)                |
| Survey Forms                                       | Receive test results and exchange secure messages with organization staff            |
|                                                    | Complete surveys                                                                     |
| •                                                  | Review, update and print immunization records                                        |
| If you                                             | have any questions, please call Hamline Counselino & Health Services at 651-523-2204 |
| T/ersia                                            | n 12 11 72401                                                                        |
| Inclaid                                            | na nasina kaong                                                                      |